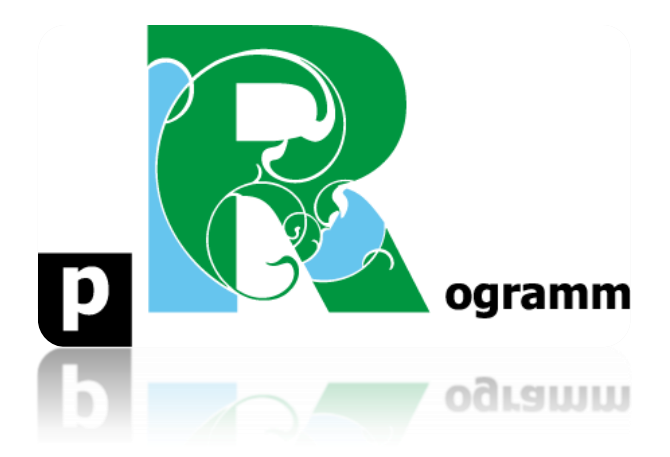

## Passo-a-passo

## ETAPA 1. INSTALAÇÃO DO Rstudio

Prof. Pedro Feliú

Instituto de Relações Internacionais Universidade de São Paulo

## Estatística I

Neste primeiro documento passo a passo do curso faremos um procedimento simples: instalar o Rstudio. Aqueles que já instalaram o programa podem pular essa etapa e ir diretamente a etapa 2. A seguir expomos os passos para instalar o Rstudio no seu micro.

Acesse o site do Rstudio: <u>https://rstudio.com/products/rstudio/download/#download</u>. Escolha o sistema operacional do seu micro e clique no respectivo link de seu sistema operacional.

## All Installers

Linux users may need to import RStudio's public code-signing key prior to installation, depending on the operating system's security policy.

RStudio 1.2 requires a 64-bit operating system. If you are on a 32 bit system, you can use an older version of RStudio.

| os                  | Download                      | Size      | SHA-256  |
|---------------------|-------------------------------|-----------|----------|
| Windows 10/8/7      | & RStudio-1.2.5033.exe        | 149.83 MB | 7fd3bc1b |
| macOS 10.12+        | A RStudio-1.2.5033.dmg        | 126.89 MB | b67c9875 |
| Ubuntu 14/Debian 8  | studio-1.2.5033-amd64.deb     | 96.18 MB  | 89dc2e22 |
| Ubuntu 16           | studio-1.2.5033-amd64.deb     | 104.14 MB | a1591ed7 |
| Ubuntu 18/Debian 10 | studio-1.2.5033-amd64.deb     | 105.21 MB | 08eaa295 |
| Fedora 19/Red Hat 7 | ▲ rstudio-1.2.5033-x86_64.rpm | 120.23 MB | 38cf43c6 |
| Fedora 28/Red Hat 8 | ▲ rstudio-1.2.5033-x86_64.rpm | 120.87 MB | 452bc0d0 |
| Debian 9            | studio-1.2.5033-amd64.deb     | 105.45 MB | 27c59722 |
| SLES/OpenSUSE 12    | Ł rstudio-1.2.5033-x86 64.rpm | 98.87 MB  | 9c1e200c |

Execute o arquivo baixado e siga as instruções de instalação padrão.